## iOS: iPhone (iOS 11 - IMAP)

This article will assist you in setting up your iPhone with your Hosted Email mailbox. This article assumes that you have iOS 11 installed. If you have an older version, the screenshots below may not align exactly. We recommend running the latest version of iOS. This will ensure your phone has the latest features and security patches.

- 1. On the home screen, tap the **Settings** icon.
- 2. Within Settings, scroll down and tap Accounts and Passwords

| •••• Verizo | n 🗢 12:05 PM         | 7 | Ű <b>* I</b> ) |
|-------------|----------------------|---|----------------|
|             | Settings             |   |                |
|             |                      |   |                |
| Ŷ           | Accounts & Passwords |   | >              |
|             | Mail                 |   | >              |
|             | Contacts             |   | >              |
|             | Calendar             |   | >              |
|             | Notes                |   | >              |
| ©<br>©<br>© | Reminders            |   | >              |
|             | Phone                |   | >              |

|                                                                                                    |          | e. |
|----------------------------------------------------------------------------------------------------|----------|----|
|                                                                                                    | Messages | >  |
|                                                                                                    | FaceTime | >  |
|                                                                                                    | Maps     | >  |
|                                                                                                    | Compass  | >  |
| Contraction of the second second | Safari   | >  |
| N                                                                                                    | News     | >  |
|                                                                                                    |          |    |

3. Tap Add Account

| ●●●● AT&T 4G    | 5:50 PM  | <b></b> , |
|-----------------|----------|-----------|
| 🗙 Mail          | Accounts |           |
| ACCOUNTS        |          |           |
| Account<br>Mail |          | >         |
| Add Account     |          | >         |

## Fetch New Data

4. Tap **Other**, at the bottom

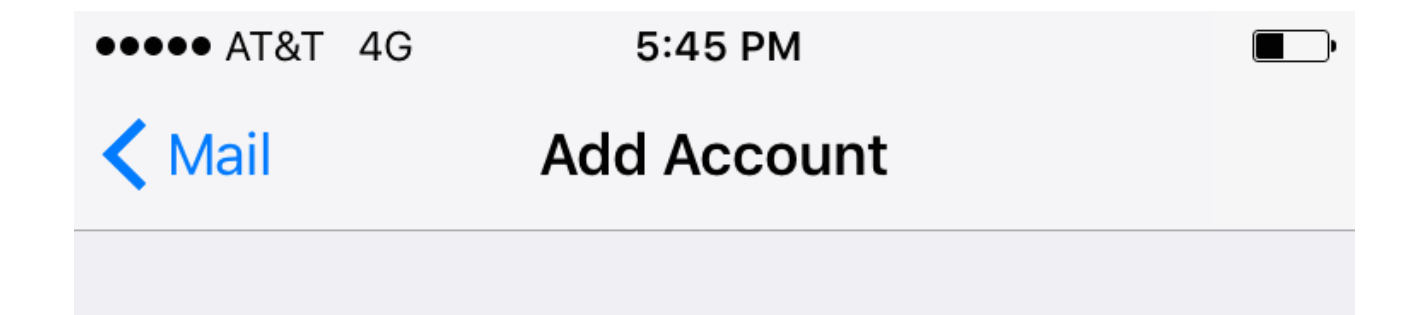

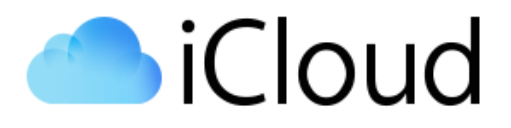

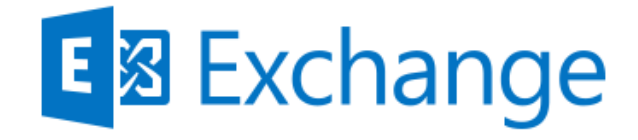

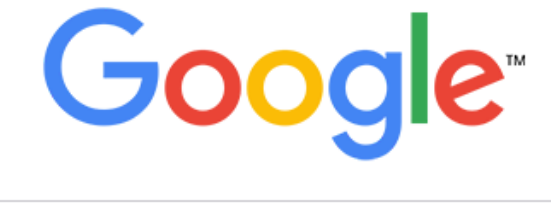

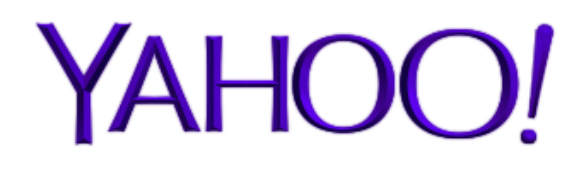

# Aol.

## Outlook.com

Other

5. Tap Add Mail Account

| ●●●● AT&T 4G     | 5:45 PM | <b></b> • |
|------------------|---------|-----------|
| Add Account      | Other   |           |
|                  |         |           |
| MAIL             |         |           |
| Add Mail Account |         | >         |

SERVERS

Add macOS Server Account

>

6. The next screen will ask for basic account information:

Name: Your first and last name Email: support@emailsrvrhelp.com Password: Your mailbox password Description: Anything you'd like!

7. Tap **Next** 

| •••• AT&T 4G | 5:45 PM                       | <b></b> , |
|--------------|-------------------------------|-----------|
| Cancel       | New Account                   | Next      |
|              |                               |           |
| Name         |                               |           |
| Email        | ail support@emailsrvrhelp.com |           |
| Password     |                               |           |
| Description  |                               |           |

#### 8. Make sure IMAP is selected

Enter the following server details:

Name: Your first and last nameEmail: support@emailsrvrhelp.comDescription: Should already be prefilled from last sectionPassword: Your mailbox password

Incoming Server Settings Host Name: secure.emailsrvr.com **User Name:** support@emailsrvrhelp.com **Password:** Your mailbox password

Outgoing Server Settings Host Name: secure.emailsrvr.com User Name: support@emailsrvrhelp.com Password: Your mailbox password

**Note:** Even though it says optional, they are **NOT** optional. If you skip these fields, you will **NOT** be able to send out email.

| ●●●●● AT&T 4G                   | 5:48      | 5:48 PM      |       |  |
|---------------------------------|-----------|--------------|-------|--|
| Cancel                          | New A     | ccount       | Next  |  |
| IMA                             | ۱P        | POP          |       |  |
| Name                            |           |              |       |  |
| Email support@emailsrvrhelp.com |           |              | o.com |  |
| Description                     |           |              |       |  |
|                                 |           |              |       |  |
| INCOMING MAIL SERVER            |           |              |       |  |
| Host Name                       | secure.er | mailsrvr.com |       |  |

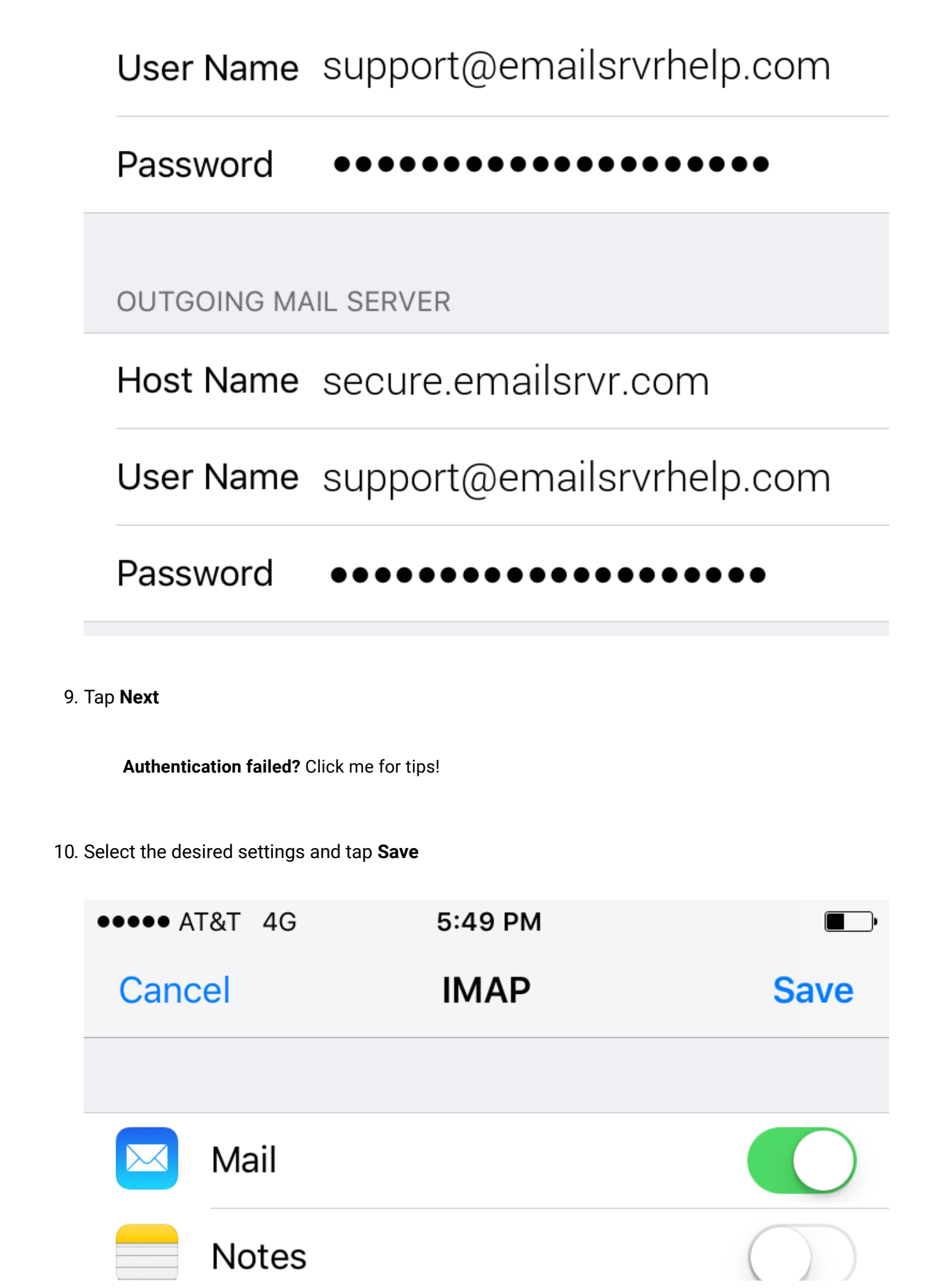

Next, we are configuring your iPhone to sync your various IMAP folders and prevent duplicate folders from showing up. We call this Folder Mapping; below are the steps to do so.

1. Within the **Mail** settings window, select the account that you just added.

| •••• AT&T 4G 5:50 PM              | •         |
|-----------------------------------|-----------|
| Accounts                          |           |
| ΙΜΑΡ                              |           |
| Account support@emailsrvrhelp.com | >         |
|                                   |           |
| Mail                              | $\supset$ |
| Notes                             |           |
|                                   |           |

## **Delete Account**

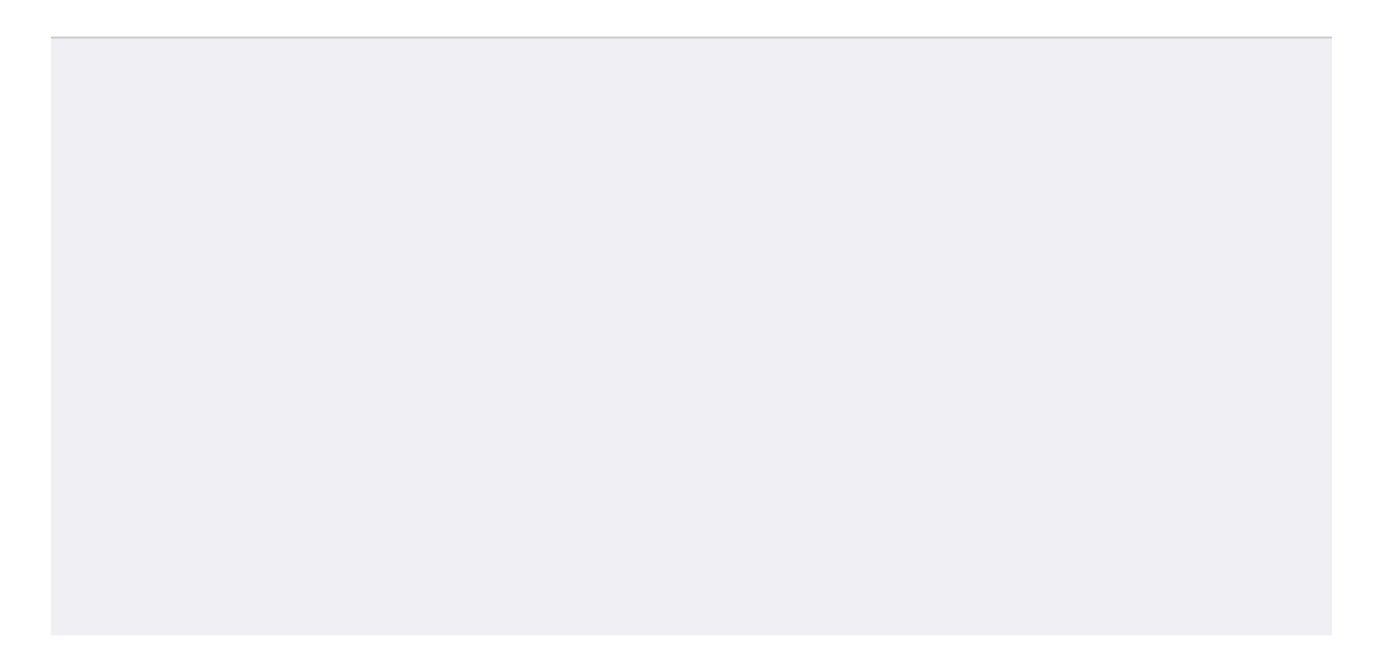

3. Within the account settings, select **Advanced** at the bottom

| CancelAccountDoneIMAP ACCOUNT INFORMATIONNameEmailsupport@emailsrvrhelp.com >Emailsupport@emailsrvrhelp.com >DescriptionINCOMING MAIL SERVERHost Namesecure.emailsrvr.comUser Namesupport@emailsrvrhelp.com | ●●●● AT&T 40                        | 5:50 PM                |          |  |
|----------------------------------------------------------------------------------------------------|-------------------------------------|------------------------|----------|--|
| IMAP ACCOUNT INFORMATION   Name   Email support@emailsrvrhelp.com >   Description   INCOMING MAIL SERVER   Host Name   secure.emailsrvr.com   User Name   support@emailsrvrhelp.com                         | Cancel                              | Account                | Done     |  |
| NameEmailsupport@emailsrvrhelp.com >Description>INCOMING MAIL SERVERHost Namesecure.emailsrvr.comUser Namesupport@emailsrvrhelp.com                                                                         | IMAP ACCOU                          | NT INFORMATION         |          |  |
| Email support@emailsrvrhelp.com >   Description     INCOMING MAIL SERVER   Host Name   secure.emailsrvr.com   User Name   support@emailsrvrhelp.com                                                         | Name                                |                        |          |  |
| Description INCOMING MAIL SERVER Host Name secure.emailsrvr.com User Name support@emailsrvrhelp.com                                                                                                    | Email                               | support@emailsrvrhe    | lp.com > |  |
| INCOMING MAIL SERVER<br>Host Name secure.emailsrvr.com<br>User Name support@emailsrvrhelp.com                                                                                                    | Description                         |                        |          |  |
| Host Name secure.emailsrvr.com<br>User Name support@emailsrvrhelp.com                                                                                                    | INCOMING MAIL SERVER                |                        |          |  |
| User Name support@emailsrvrhelp.com                                                                                                    | Host Name                           | e secure.emailsrvr.com | 1        |  |
|                                                                                                    | User Name support@emailsrvrhelp.com |                        |          |  |

## Password

### OUTGOING MAIL SERVER

| SMTP     | secure.emailsrvr.com | > |
|----------|----------------------|---|
|          |                      |   |
| Advanced |                      | > |
|          |                      |   |
|          |                      |   |

4. Under MAILBOX BEHAVIORS, select Sent Mailbox

| ●●●● AT&T 4G  | 5:50 PM  |   |
|---------------|----------|---|
| Account       | Advanced |   |
| MAILBOX BEHAV | IORS     |   |
| Drafts Mailbo | x        | > |
| Sent Mailbox  |          | > |
| Deleted Mailb | OX       | > |

| Arc | hive | Mail | lbox |
|-----|------|------|------|
|     |      |      |      |

MOVE DISCARDED MESSAGES INTO:

| Deleted Mailbox                                            | ~                |
|------------------------------------------------------------|------------------|
| Archive Mailbox                                            |                  |
| DELETED MESSAGES                                           |                  |
| Remove                                                     | After one week > |
| INCOMING SETTINGS                                          |                  |
| Use SSL                                                    |                  |
| Select the appropriate folder under <b>ON THE SERVER</b> . |                  |
| •••• AT&T 4G 5:50 PM                                       | •                |

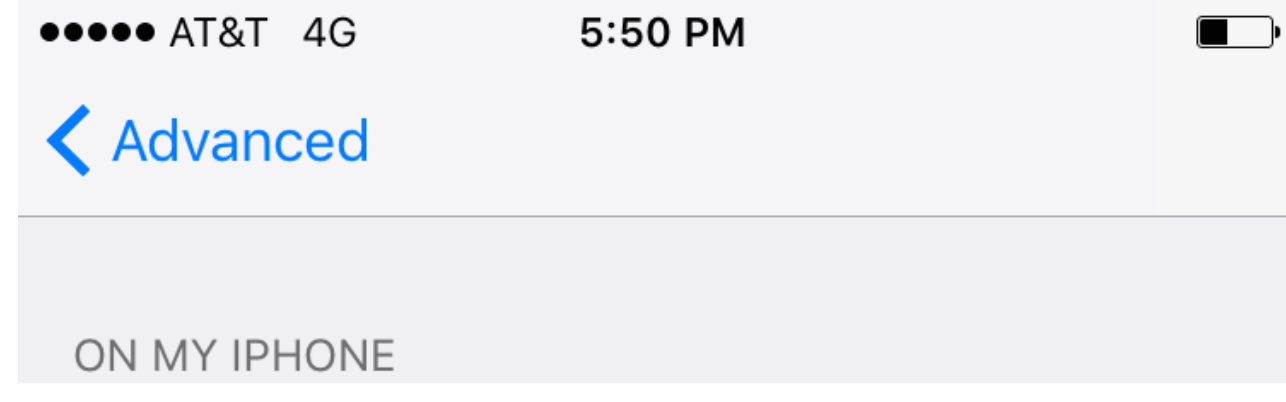

| < Sent        |   |
|---------------|---|
|               |   |
| ON THE SERVER |   |
| 🖂 Inbox       |   |
| Drafts        |   |
| 🗖 Sent        | ~ |
| 📄 spam        |   |
| 🛅 Trash       |   |

- Now repeat the previous step for **Deleted Mailbox**.
   Ignore the **Archive Mailbox**, it won't be used.
- 7. Last step! Make sure **Deleted Mailbox** is selected under **MOVE DISCARDED MESSAGES INTO**. This will ensure deleted messages go to the Deleted Mailbox folder.
- 8. **Now you're done!** Go back to the home screen and launch the Mail app. Your email should appear within a few minutes, depending on the amount of items to sync.

**Note:** If you have a large mailbox, it may take several minutes before email appears. Please wait at least 15 minutes before troubleshooting.

Don't forget about your other devices! Click here (/setup/qa/) to set up a computer, tablet, or phone.

Have another computer, tablet, or phone to set up? Go to https://helptool.preprod.mlsrvr.com! We have set up articles for most current devices.